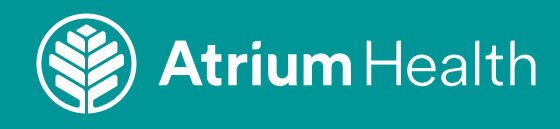

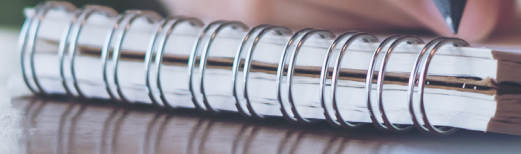

# Atrium Health Behavioral Health AmWell Video Visit Instruction Guide

Video Visit Instructions For:

Your Mobile Device: Pages 2-5 Your Computer: Pages 6-9

# Atrium Health Virtual Care From Your Mobile Device

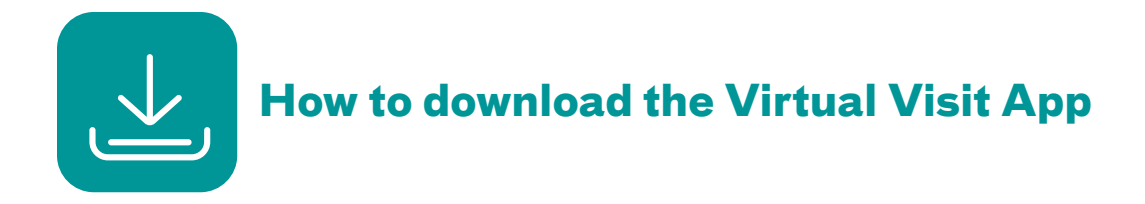

Go to the Google Play Store or Apple App Store. Search for Atrium Health Virtual Visit. You will see this app icon:

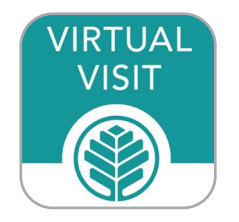

#### 1) Click **GET.**

| •                                                                           |                                                         |
|-----------------------------------------------------------------------------|---------------------------------------------------------|
| VIRTUAL<br>VISIT<br>Carolin<br>GET                                          | Im Health<br>Ial Visit<br>Ias HealthCare System         |
| <b>4.7 ★ ★ ★ ★ ★</b><br>111 Ratings                                         | <b>12+</b><br>Age                                       |
| What's New                                                                  | Version History                                         |
| Version 11.1.318                                                            | 1mo ago                                                 |
| We continue to improve the these new features:<br>• Performance enhancement | e patient experience with<br>hts to increase relic more |
| Preview                                                                     |                                                         |
| We bring the                                                                | Review pro                                              |

2) Click **INSTALL** to download the app to your mobile device.

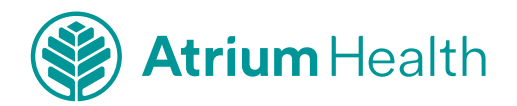

Your Mobile Device Visit | 2

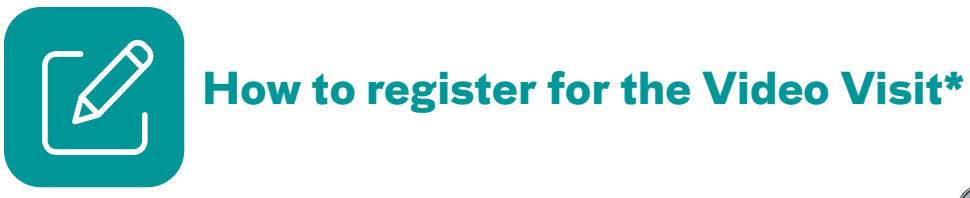

1) On the login screen for Atrium Health Virtual Visit, click Sign up for Atrium Health Virtual Visit.

2) Complete the **About You** section. Read the **Terms of Use.** 

3) Scroll to the bottom of the screen and click "Continue."

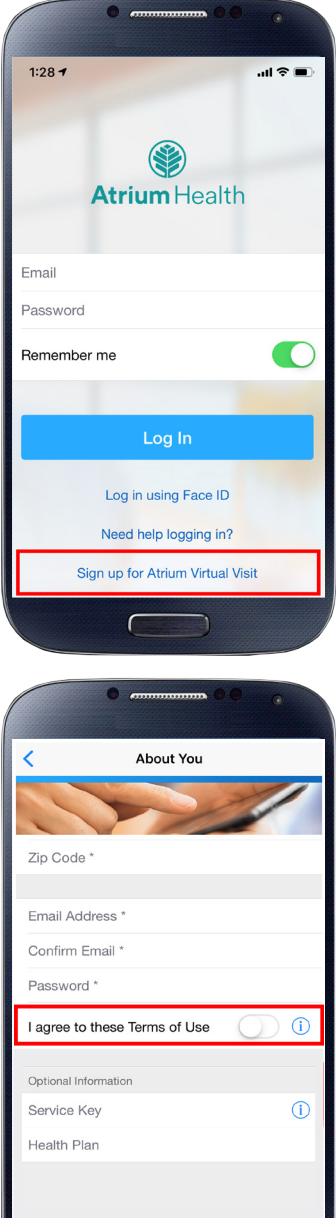

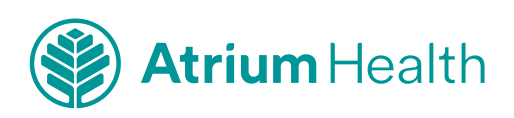

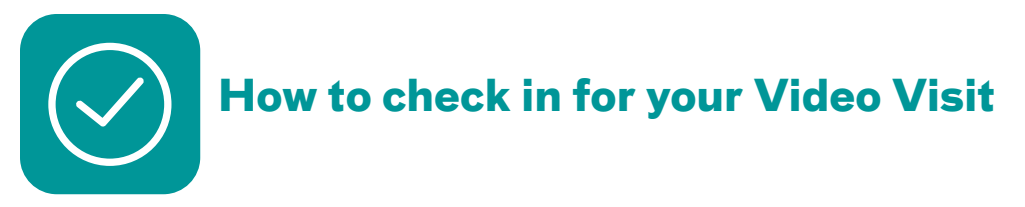

You must be in North Carolina or South Carolina at the time of your visit.

### Tips:

- Connect to Wi-Fi for the best video quality and connection.
- Please be ready to show your photo ID.
- Although your visit is virtual (not in person), you'll discuss your healthcare needs with one of our providers.
- Log in to the Atrium Health Virtual Visit app 10 minutes before your appointment. Or click on the link given in the email you received that confirmed your appointment.
- 2) Complete the sections in the "Get Started" screen.

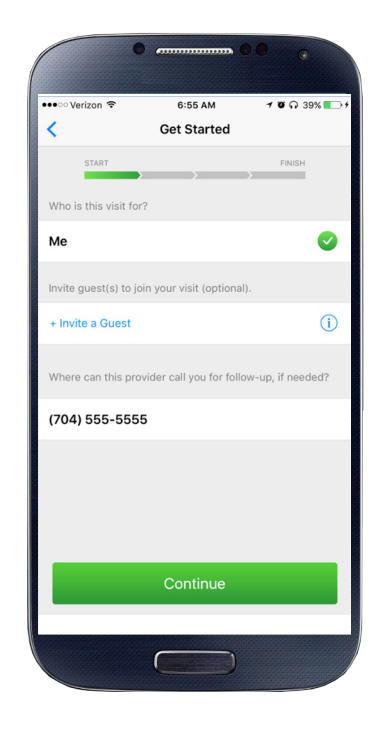

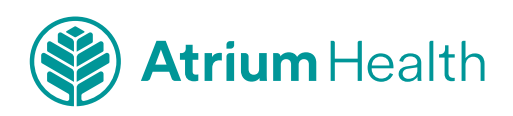

- 3) In the "**Your Visit**" section:
  - Review the "**Notice of Privacy Practices**" and check the box.
  - Check the "**Share my Health Summary**" if you wish to share your after-visit summary with your primary care provider (optional).

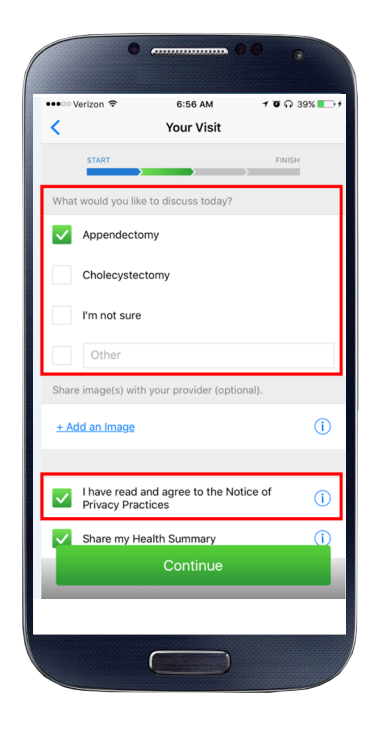

## You are now checked in!

You will be in the waiting room until the healthcare provider is ready to see you.

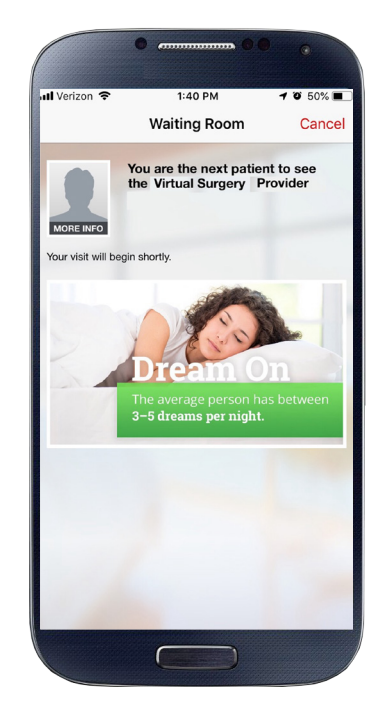

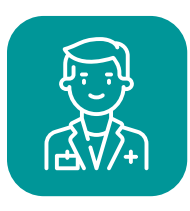

Complete your Video Visit with a healthcare provider

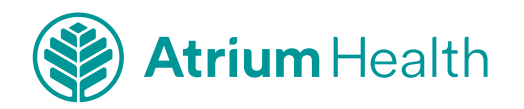

# **Atrium Health Virtual Care From Your Computer**

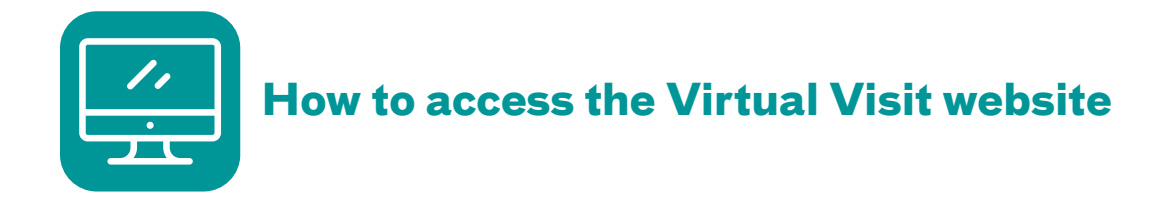

Enter the following web address into the address bar at the top of your screen and press "Enter" on your keyboard to go to the website:

#### AtriumHealthVirtualVisit.org

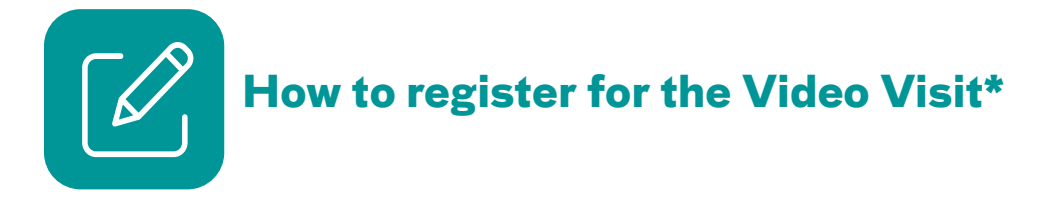

- 1) On the login screen for Atrium Health Virtual Visit:
  - Enter your information and create a password.
  - Read the Terms of Use and check the box.
  - Click Sign Up.

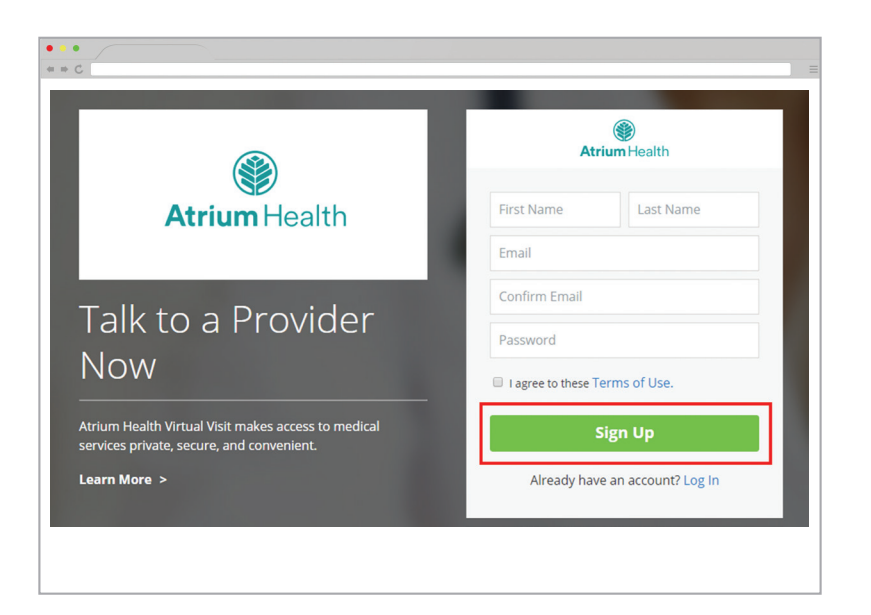

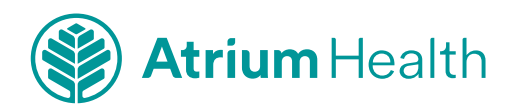

2) Enter more information to create your profile.

| Current Lo       |   |     |      |  |
|------------------|---|-----|------|--|
| Current Location |   |     | ▼    |  |
| Date of Birth:   |   |     |      |  |
| Month            | • | Day | Year |  |
| Address 2        |   |     |      |  |
|                  |   |     |      |  |
| City             |   |     |      |  |

- 3) Select your health insurance information.
- 4) Click "**Account**" at top right-hand corner.

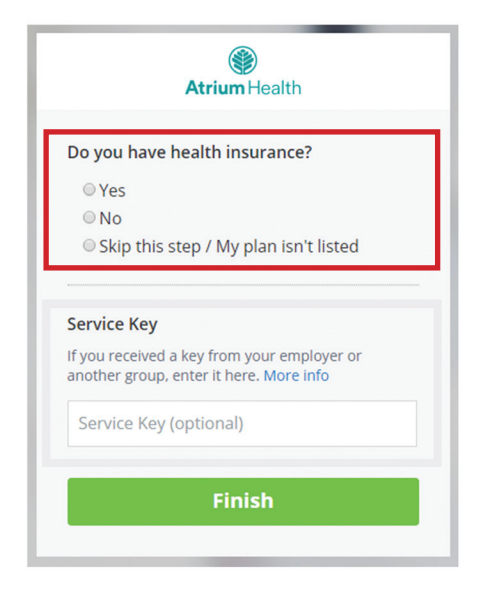

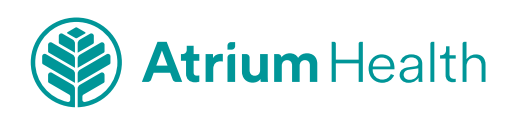

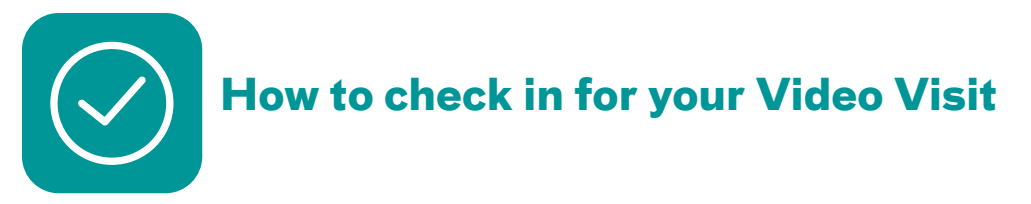

You must be in North Carolina or South Carolina at the time of your visit.

## Tips:

- Please complete "Test My Computer" function prior to appointment.
- Please be ready to show your photo ID.
- Although your visit is virtual (not in person), you'll discuss your healthcare needs with one of our providers.
- Log in to the Atrium Health Virtual Visit website 10 minutes before your appointment. Or click on the link given in the email you received that confirmed your appointment.
- Complete the sections in the "Get Started" screen.

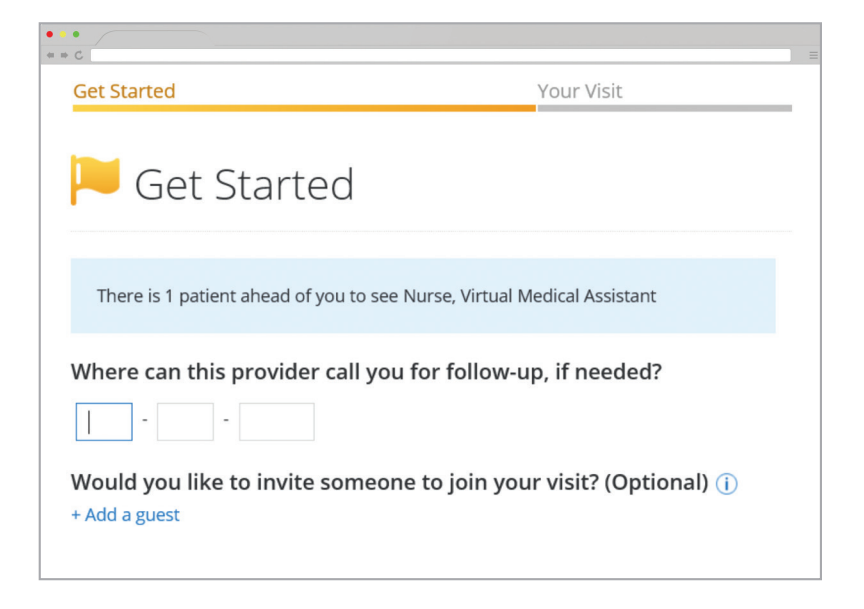

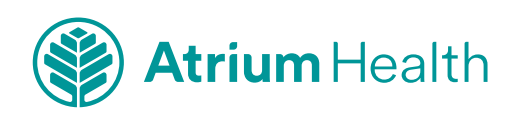

3) In the **"Your Visit**" section:

- Check the "**Share my health summary, previous visits and medication history**" if you wish to share your after-visit summary with your primary care provider (optional).
- Review the "**Notice of Privacy Practices**" and check the box.

| 🗸 Get S               | Started                                                                                       | Your Visit                                                                                                    |
|-----------------------|-----------------------------------------------------------------------------------------------|----------------------------------------------------------------------------------------------------|
| <b>9</b>              | Your Visit                                                                                    |                                                                                                    |
| What w                | vould you like to discu                                                                       | uss today?                                                                                                    |
| V App                 | pendectomy                                                                                    | I'm not sure                                                                                                    |
| Cho                   | olecystectomy                                                                                 | Other                                                                                                    |
| Would                 | you like to share a ph                                                                        | oto, lab result, or other information with your provider?                                                                                |
| Would y               | you like to share a pho<br>a file                                                             | oto, lab result, or other information with your provider?                                                                                |
| Would y<br>+ Attach a | you like to share a phy<br>a file<br>Share my health summary, J                               | noto, lab result, or other information with your provider?<br>previous visits, and medication history                                    |
| Would y<br>+ Attach a | you like to share a pho<br>a file<br>Share my health summary,<br>I acknowledge receipt of the | noto, lab result, or other information with your provider?<br>previous visits, and medication history<br>ese Notice of Privacy Practices |

#### You are now checked in!

You will be in the waiting room until the healthcare provider is ready to see you.

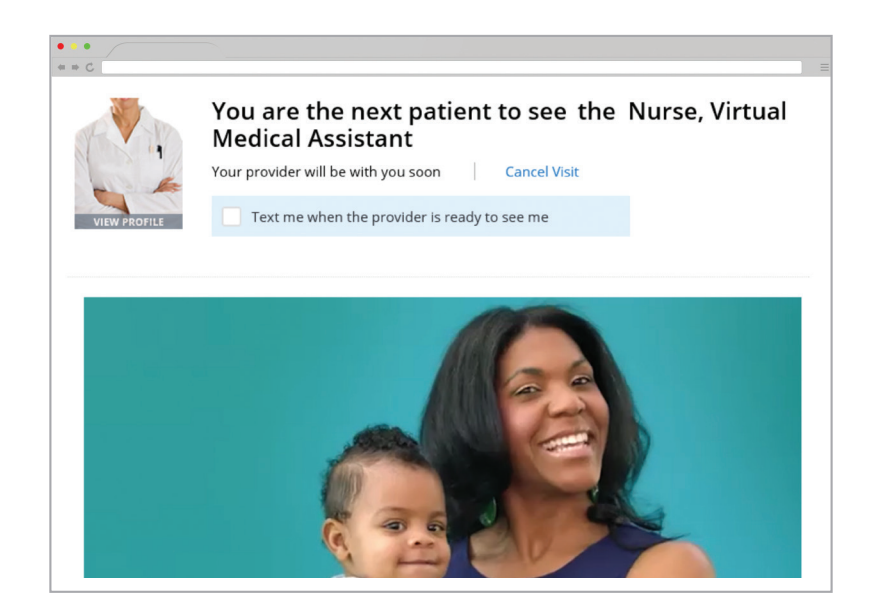

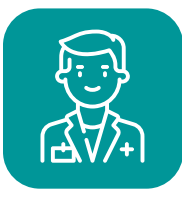

**Complete your Video Visit with a healthcare provider** 

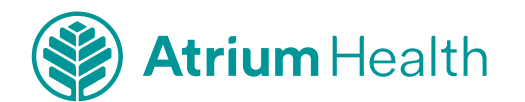

Your Computer Visit | 9

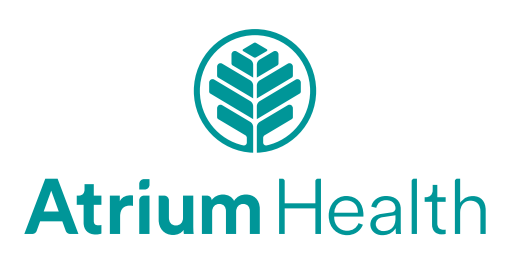